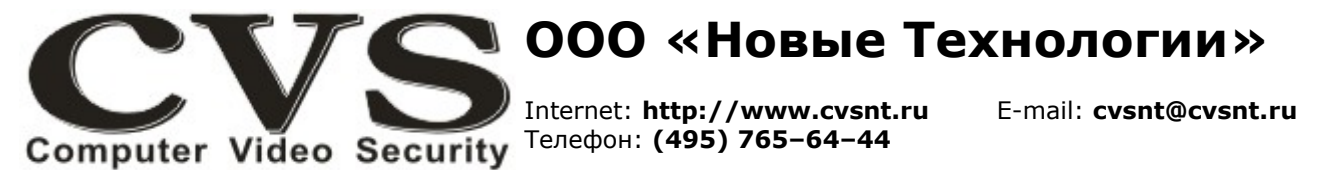

```
компьютерные телевизионные системы безопасности
```

Алгоритм работы с аппаратным ключом CVS-CHIP, установленным в плату оцифровки видеосигнала.

1. На каждой плате CVS размещена наклейка с серийным номером в формате **Rxxxxxxxx** (либо **Axxxxxxxx**), где X десятичные цифры (Puc.1).

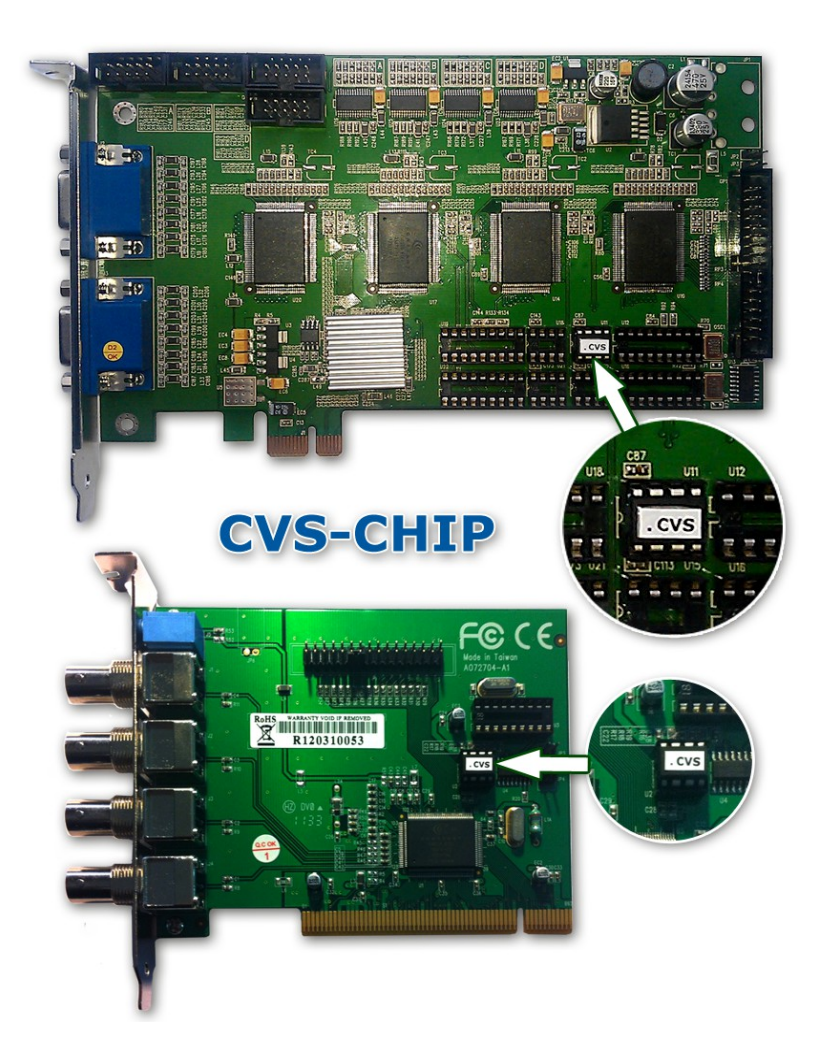

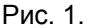

Перед установкой платы с установленным аппаратным ключом CVS-CHIP (микроконтроллер с наклейкой .CVS) в ПК отправляете на адрес cvsnt@cvsnt.ru письмо, в теме которого указываете серийный номер платы (или нескольких плат через запятую).

В теле письма повторяете серийные номера либо через запятую либо один номер на каждой строчке.

2. Программа-робот проверяет почтовый ящик **cvsnt@cvsnt.ru** с периодом в 5-15 минут. Получив письмо с серийным номером, автоматически формируется ответ в виде письма, к которому будут прикреплены файлы лицензий: на каждую плату свой файл в формате **<серийный номер>\_<N>.lic**, где N номер модификации лицензионного файла.

3. Получаете письмо с лицензионным файлом (лицензионными файлами), сохраняете вложения у себя для учёта.

Надежной работы Вам, уважаемые пользователи CVS.

## 4. Готовим видеосервер к работе:

Запускаем Windows. Загружаем актуальную версию ПО CVSCenter - http://cvsnt.ru/soft\_doc/cvs\_v695.zip Из архива запускаем программу установки setup\_v695.exe. Следуем инструкциям программы установки. Далее переходим в каталог <путь установки CVSCenter\_v695>\Drivers\\*.\*.

Запускаем программу DriverUpdate.exe — обязательно с правами Администратора OC Windows. В программе нажимаем кнопку «Обновить драйвер». Можно подсмотреть, что делает программа, открыв «Журнал».

Выключаем ПК. Устанавливаем плату в ПК. Запускаем Windows с правами Администратора. ОС должна автоматически установить драйвера, помогаем ей, подтверждая свои намерения в установке драйверов. Убеждаемся в Диспетчере устройств, что драйвер CVS установлен, устройства работают нормально. Запускаем CVSTest. Проводим настройку оборудования.

Копируем лицензионный файл (<**серийный номер>\_<N>.lic**) для платы (по имени файла) в каталог <путь установки CVSCenter v695>\LIC\\*.\*.

Запускаем CVSCenter 6.9.5.

Через 4-7 минут убеждаемся, что лицензии в статусном окне показываются корректно.

Если через 20 минут после старта программы в главном окне будет надпись «Проверьте установку ключа», то это означает, что программа :

– не нашла полного соответствия идентификатора ключа **CVS-CHIP** - драйвер платы установлен не корректно: еще раз переустановите драйвер CVS и повторите попытку,

– установленное оборудование не соответствует лицензионным разрешениям: в CVSTest проверьте корректность установки оборудования и повторите попытку.

По всем подобным вопросам, связанным с работой ключей CVS просим обращаться к разработчикам систем CVS.

5. Если понадобиться изменить/расширить/восстановить возможности системы:

5.1. Расширение системы новой платой или новыми возможностями (IP, Виртуоз, CVS Авто, ...).

Высылаете файл digout.llc из каталога <путь установки CVSCenter\_v695>\LIC\\*.\* на электронную почту cvsnt@cvsnt.ru.

Сообщаете причину: расширение возможностей или иное (подробно).

В ответ высылается новый лицензионный файл (<серийный номер>\_<N>.lic).

Полученный файл копируете в каталог <путь установки CVSCenter\_v695>\LIC\\*.\*.

Перезапустите программу CVSCenter. После старта программы в течение 4-7 минут новые лицензии будут отображены в статусном окне программы.

Если в ПК будет установлена плата с аппаратным ключом **CVS-CHIP**, то к этой плате можно добавлять другие платы CVS без аппаратного ключа, лицензии для IP камер, систем **CVS Авто**, программного модуля **Виртуоз**. Для формирования лицензионного файла придется сообщать серийные номера всех плат CVS, установленных в этот ПК.

5.2. Разъединение плат/возможностей.

Просто «разносите» платы с ключом CVS-CHIP в разные компьютеры и переносите лицензионные файлы (<серийный номер>\_<N>.lic) в соответствии с серийным номером платы. Лицензионный файл «привязан» к плате.

5.3. Восстановление лицензионных файлов.

Для восстановления утраченных лицензионных файлов либо действуем по п.1 либо - по п. 5.1.

## 6. Переход с ключей HASP

При замене ключей HASP на новый ключ CVS-CHIP (или CVS-USBKey) необходимо прочитать прошивку из ключа HASP и выслать на электронную почту cvsnt@cvsnt.ru вместе с серийным номером платы либо ключа CVS-USBKey. В ответ будет сформирован лицензионный файл (<cерийный номер>\_<N>.lic)